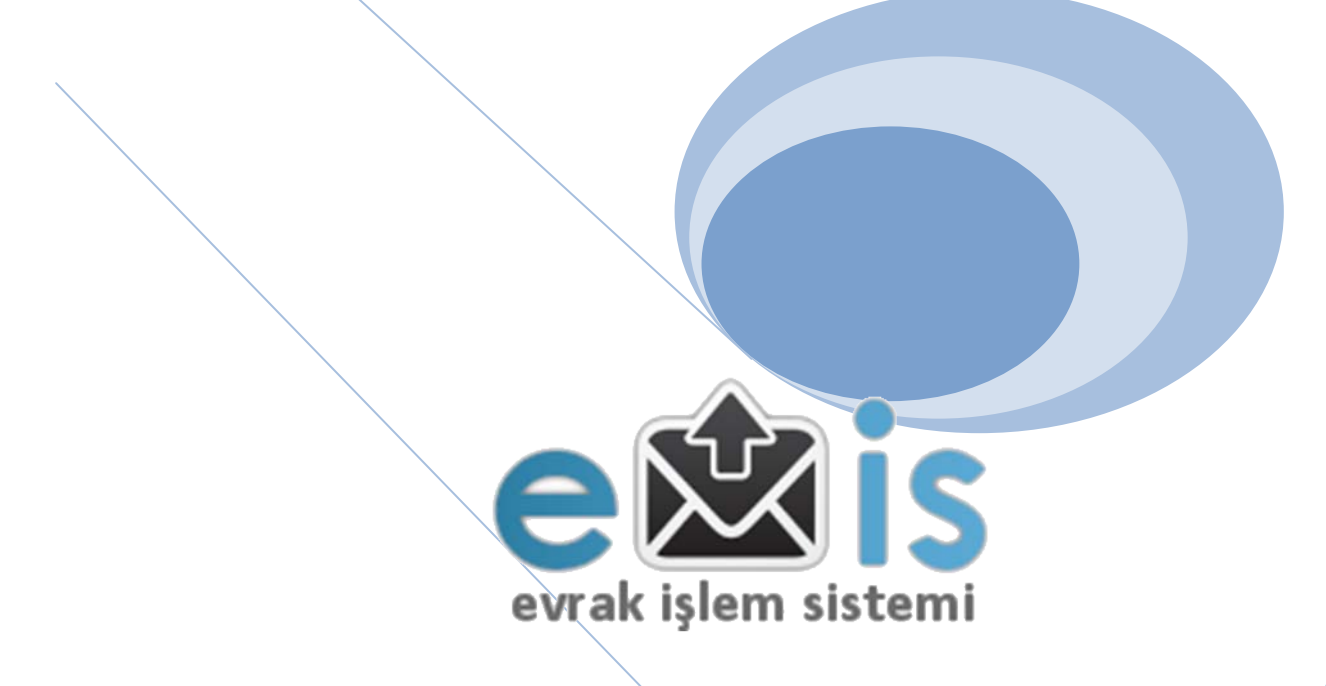

# AVCILAR İLÇE MİLLİ EĞİTİM MÜDÜRLÜĞÜ EVRAK İŞLEM SİSTEMİ

KULLANIM KLAVUZU

A. ÇİMEN – H. ÇELİKER 2011

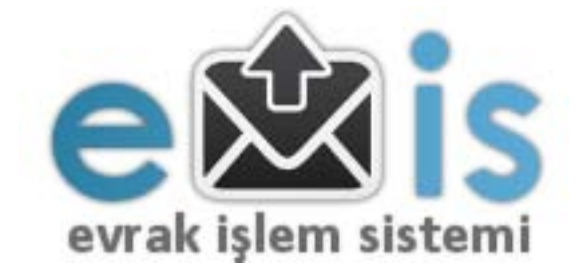

# İÇİNDEKİLER

| SİSTEME GİRİŞ VE KULLANICI AYARLARI                   | SAYFA 1-2      |
|-------------------------------------------------------|----------------|
| KULLANICI ARAYÜZ EKRANI                               | SAYFA 3        |
| VEKALET MOD KULLANIMI                                 | SAYFA 4        |
| YENİ EVRAK İŞLEMLERİ                                  | SAYFA 5-6      |
| <ul> <li>EVRAK İÇERİĞİ</li> </ul>                     | SAYFA 5-6      |
| <ul> <li>İMZALAR</li> </ul>                           | SAYFA 7        |
| <ul> <li>DAĞITIM</li> </ul>                           | SAYFA 7-8      |
| <ul> <li>EVİS.FORM OLUŞTURMA</li> </ul>               | SAYFA 9        |
| <ul> <li>KAYDET</li> </ul>                            | SAYFA 10       |
| PARAF VE İMZA İŞLEMLERİ                               | SAYFA 10-11    |
| EVRAK KAYIT İŞLEMLERİ                                 | SAYFA 11-12    |
| EVRAK YAZDIRMA                                        | SAYFA 13-14    |
| GELEN EVRAKLAR                                        | SAYFA 14       |
| <ul> <li>KAYITLI GELEN EVRAK ARAMA</li> </ul>         | SAYFA 14-15-16 |
| <ul> <li>GELEN EVRAK KAYDETME-İADE ETME</li> </ul>    | SAYFA 17       |
| <ul> <li>GELEN EVRAK YÖNLENDİRME İŞLEMLERİ</li> </ul> | SAYFA 18       |
| <ul> <li>GELEN EVRAK İÇERİĞİ</li> </ul>               | SAYFA 19       |
| <ul> <li>EVİS.FORM İŞLEMLERİ</li> </ul>               | SAYFA 19-20    |
| <ul> <li>GELEN EVRAK YAZDIRMA</li> </ul>              | SAYFA 20       |
| <ul> <li>HIZLI CEVAP</li> </ul>                       | SAYFA 20       |
| GİDEN EVRAKLAR                                        | SAYFA 21       |
| <ul> <li>KAYITLI GİDEN EVRAK ARAMA</li> </ul>         | SAYFA 21       |
| <ul> <li>GİDEN EVRAK İÇERİĞİ</li> </ul>               | SAYFA 21       |
| <ul> <li>GİDEN EVRAK YAZDIRMA</li> </ul>              | SAYFA 21       |
| CEVAP TOPLAMA                                         | SAYFA 21       |
| <ul> <li>EVİS.FORM TOPLAMA</li> </ul>                 | SAYFA 22       |
| EVRAK İŞLEM ZAMANLARI TAKİBİ                          | SAYFA 22-23    |
| RAPOR ALMA                                            | SAYFA 24       |
| ŞİFRE DEĞİŞTİRME                                      | SAYFA 24       |

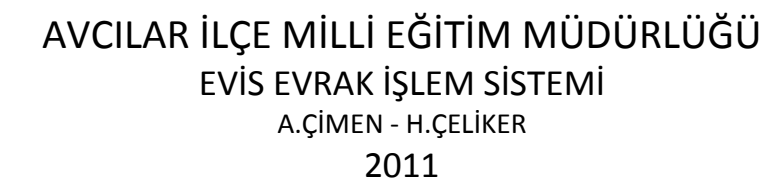

# 1. <u>SISTEME GIRIŞ</u>

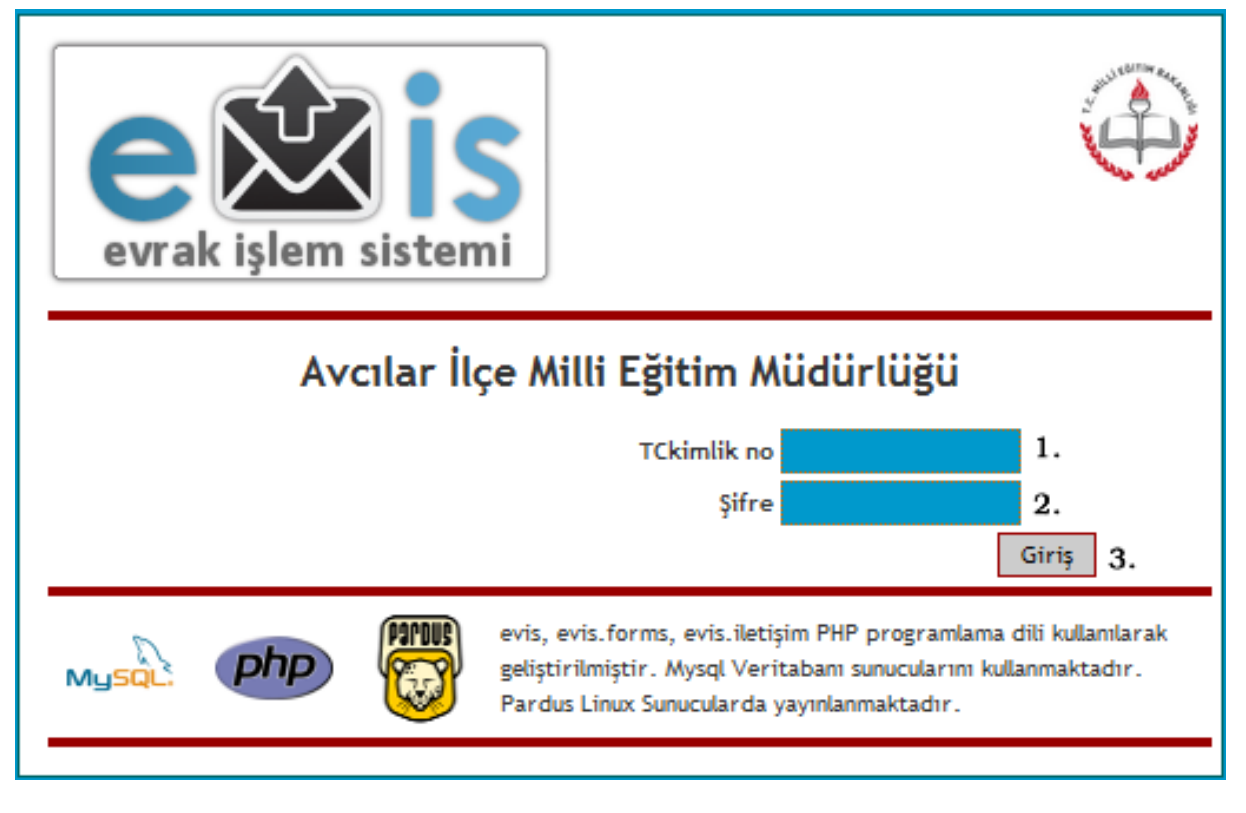

#### (ekran 1)

- 1.1. Kurumsal girişlerde kurum kodu, kişisel girişlerde T.C. kimlik numarası girilir.
- **1.2.** Kurumsal girişlerde İlçe Milli Eğitim Müdürlüğü tarafından kuruma verilen şifre, kişisel girişlerde kurum yöneticisi tarafından oluşturulan şifre girilir.
- 1.3. "Giriş" butonuna tıklanarak sisteme giriş yapılır.

Sisteme ilk olarak kurumsal giriş yapılır. Kurumda sistemi kullanacak olan idareci ve memurlar sisteme eklenir.

|   | Ana sayfa               | 2             | 1. |                           |                        |                         |       |
|---|-------------------------|---------------|----|---------------------------|------------------------|-------------------------|-------|
|   | Yeni evrak              | ~             |    |                           |                        |                         |       |
|   | Gelen Evraklar          | elen Evraklar |    | Adı Soyadı                | Kurumu                 | Ünvanı                  | Yetki |
| Ö | Giden Evraklar          |               |    | KURUM YETKİLİ KULLANICISI | KURUM İlköğretim Okulu | evis Okul<br>Yöneticisi | 1     |
|   | Kullanıcıları düzenle   | arı düzenle   |    | KURUM MÜDÜRÜ              | KURUM İlköğretim Okulu | Okul Müdürü             | 0     |
|   | Şifre Değiştir<br>Çıkış | 8             |    | KURUM KULLANICISI         | KURUM İlköğretim Okulu | Müdür<br>Yardımcısı     | 0     |
|   |                         | 8             |    | KURUM KULLANICISI         | KURUM İlköğretim Okulu | Memur                   | 0     |

(ekran 2)

1.4. Itklanarak yeni kullanıcı ekleme ekranına (bknz.ekran 3) geçilir.

| Kullanici paneli        |                                                                                                    |
|-------------------------|----------------------------------------------------------------------------------------------------|
| TCKimlik No             |                                                                                                    |
| Adı                     |                                                                                                    |
| Soyadı                  |                                                                                                    |
| Görev Yeri              | İlköğretim Okulu                                                                                                    |
| Ünvanı                  | Seçiniz 🔹                                                                                                    |
| Görev Bölümü            | 01.00 - Özel Kalem<br>29.00 - Yatırımlar Bölümü<br>29.01 - İlk Yatırım Bölümü<br>29.02 - Orta Yatırım Bölümü<br>29.03 - Bağış Yatırımlar ve Arsalar<br>29.04 - Emlak Bölümü<br>29.05 - Deprem İşleri Bölümü<br>13.00 - Eğitim Araçları ve Donatım<br>02.00 - Atama Bölümü<br>02.01 - Yönetici ve Personel Atama Bölümü<br>02.02 - İlköğretim Atama Bölümü<br>02.03 - Ortaöğretim Atama Bölümü<br>04.00 - Okul Öncesi Atama (Kararname ve Norm İşlemleri)<br>05.01 - Mesleki Teknik Ve Eğitim ve Atama Bölümü(Kararname ve Norm İşlemleri)<br>05.02 - Kız Mesleki Teknik ve Eğitim ve Atama Bölümü(Kararname ve Norm İşlemleri) ▼ |
| Bütün Bölümler          |                                                                                                    |
| Şifresi                 |                                                                                                    |
| Kurum Yetkisi           |                                                                                                    |
| Evrakların Tümünü Görür |                                                                                                    |
| Kişi İzinli             | Seçim yapınız                                                                                                    |
|                         | Kaydet                                                                                                    |

(ekran 3)

- 1.4.1. Eklenecek kullanıcının T.C. kimlik no'su girilir.
- 1.4.2. Görev yeri kurum adı olarak otomatik olarak gelecektir.
- 1.4.3. Eklenecek kişinin unvanı seçilir. Her bir kişi için 1 unvan seçilir.
- 1.4.4. Eklenen kullanıcın hangi bölümlerle ilgili evraklarda yetkili olacağı seçilir. (Birden fazla bölüm seçmek için klavyeden "CTRL" tuşu basılı tutulur.)
- 1.4.5. Eğer kullanıcı bütün bölümler için yetkili kılınacaksa (örneğin okul müdürü) bu seçenek işaretlenir.
- 1.4.6. Kullanıcıya sisteme giriş için ilk şifre verilir. Bu şifre kullanıcı tarafından değiştirilebilir.
- 1.4.7. Kurum yetkisi onaylanan kullanıcı sisteme kullanıcı ekleyip çıkarabilir.
- 1.4.8. "Evrakların Tümünü Görür" seçeneği evrak kayıt görevlisi ile ilgili bir seçenektir.
   Kullanıcıya tanımlanana bölümler ne olursa olsun gelen ve giden tüm evrakları görür.
   Ancak kendisine tanımlı bölümler dışındaki evraklar üzerinde hiçbir işlem yapamaz.
- 1.4.9. Kullanıcı izinli veya raporlu olduğunda yerine bakacak kişi belirlenir. "Kişi izinli" seçeneği işaretlendiğinde yerine seçilen kişi kullanıcıya verilmiş olan tüm yetkileri kullanır. İzinli olan kullanıcı sisteme giriş yapamaz.(\*\*\*VEKALET MODU)
- 1.4.10. "Kaydet" butonuna tıklanarak değişiklikler kaydedilir.

## 2. KULLANICI EKRANI

| evrak işlem sis | Hoşgeldiniz KULLANICI İSMİ-T.C NO'SU<br>AVCILAR - KURUM ADI<br>Çalışma Yılı 2011 💌 |
|-----------------|------------------------------------------------------------------------------------|
| Ana sayfa       | Duyurular                                                                          |
| Yeni evrak      |                                                                                    |
| Gelen Evraklar  |                                                                                    |
| Giden Evraklar  | Sayın KULLANICI İSMİ                                                               |
| Raporlar        | EVİS Evrak İşlem Sistemi'ne hoşgeldiniz.                                           |
| Şifre Değiştir  |                                                                                    |
| Çıkış           |                                                                                    |
|                 |                                                                                    |
| MENÜLER         |                                                                                    |

(ekran 4)

ANASAYFA: Kullanıcının adı ile birlikte diğer uygulamalara geçiş yapmasını sağlayan karşılama sayfasıdır.

YENİ EVRAK: Yeni bir evrak oluşturmayı sağlayan uygulamaların bulunduğu sayfayı açar.

GELEN EVRAKLAR: Kuruma gelen evrakları görüntülemek için kullanılır.

GİDEN EVRAKLAR: Kurumun göndermiş olduğu evrakları görüntülemek için kullanılır.

RAPORLAR: Gelen veya giden evrakların listesini ve çıktısını almak için kullanılır.

ŞİFRE DEĞİŞTİR: Kullanıcı şifresini değiştirmek için kullanılır.

ÇIKIŞ: Sistemden güvenli bir şekilde çıkmak için kullanılır.

#### \*\*\* VEKALET MODU:

Kurumda izinli olan bir yetkilinin imza ve işlem yetkileri başka bir kullanıcıya vekaleten devredilebilir. (bknz.ekran 3 - 1.4.9) Vekalet için seçilen kullanıcı kendi şifresi ile sisteme giriş yapar.

| Hatırlatmalar                                                                                            |  |
|----------------------------------------------------------------------------------------------------|--|
| Sayın <i>KULLANICI ADI (KURUM KODU</i> )                                                                 |  |
| EVİS Evrak İşlem Sistemi'ne hoşgeldiniz.                                                                 |  |
|                                                                                                    |  |
| Aşağıda bulunan menüden kullanıcı ismi seçerek izinde olan kullanıcıların yetkilerini kullanabilirsiniz. |  |
|                                                                                                    |  |

(ekran 5)

Vekalet ettiği kişinin yerine işlem yapmak için listeden kullanıcı seçimi yapılır. Bu seçim yapılmadan vekaleten işlem yapılamaz. (bknz.ekran 6)

| Hatırlatmalar                                                                                            |  |
|----------------------------------------------------------------------------------------------------|--|
| Sayın <i>kullanici adı (kurum kodu</i> )                                                                 |  |
| EVIS Evrak İşlem Sistemi'ne hoşgeldiniz.                                                                 |  |
|                                                                                                    |  |
| Aşağıda bulunan menüden kullanıcı ismi seçerek izinde olan kullanıcıların yetkilerini kullanabilirsiniz. |  |
| VEKALET EDİLEN                                                                                           |  |

(Ekran 6)

Kendi adı ve kendi yetkileriyle işlem yapmak için tekrar normal kullanıcı moduna dönüş yapılır. (bknz. ekran 7)

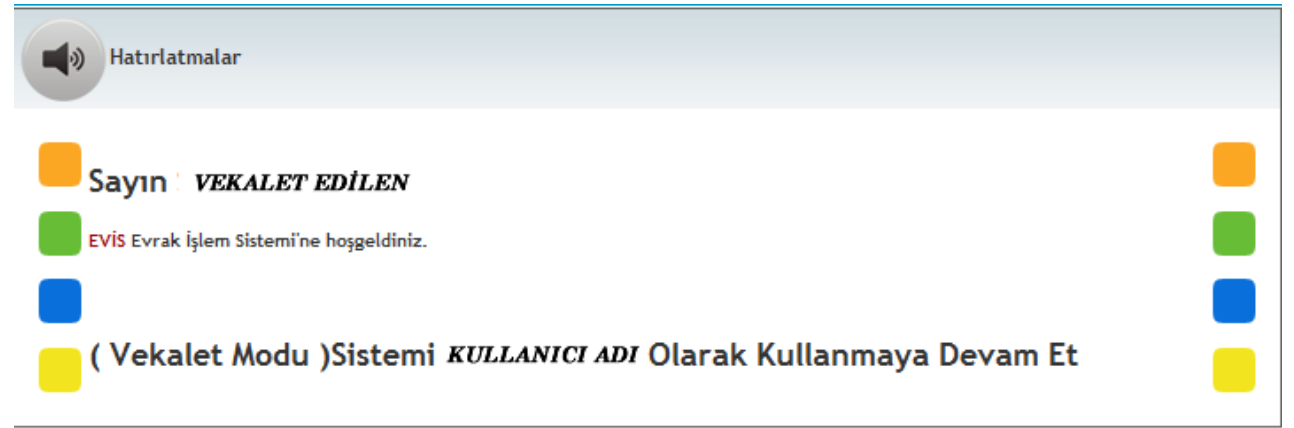

#### 3. YENİ BİR EVRAK OLUŞTURMAK: Yazı içeriği -> İmzalar -> Dağıtım -> evis. Formlar -> Kaydet 1. Desimal Saklama Dosyası Bölüm 2. -----Bölüm Seç---3. 🔳 Cevap İsteği Dosya Sayı Almayacak 4. 🔲 5. Konu 🛃 🗋 | B I U ↔ 🖛 🗐 🧮 🗃 📰 Stiller Paragraf Yazı tipi Yazı boyutu 🔏 🖻 🛍 🛅 | 品 🅼 | 汪 • 汪 • | 寧 華 ፋ | 🤊 🦄 | 😐 🚿 🖉 🖉 💷 • 📓 | 🗉 🗉 | 🚰 🔩 🚽 | 🐜 📲 🏋 | 🖼 🛅 | — 🖉 🖼 | 🗙 🗴 | $\Omega$ 🙂 📓 🖛 | 🛃 | 🖊 ᡟ 🛯 🔛 🖳 ங | 🌆 | 6655 AB.C. 🛧 🗛 😭 | ¶ 🔞 🗊 🚟 😌 6. Yol: p Words: 0

#### (ekran 8)

Ana sayfadaki YENİ EVRAK menüsüne tıklanır ve yukarıdaki ekrana ulaşılır. Yeni evrak oluşturma işlemi sırasıyla;

\*Yazı içeriği

\*İmzalar

\*Dağıtım

\*(varsa) evis.Formlar

\*Kaydet

adımları uygulanarak yapılır.

#### 3.1<u>. Yazı İçeriği ekranı :</u>

- 3.1.1. <u>Desimal</u>: Bu alana evrağın konusuna göre gideceği bölümün desimal no'su seçilen bölüme göre sistem tarafından otomatik olarak girilir. Kullanıcı bu alana bilgi giremez. <u>Saklama Dosyası</u>: Evrağın arşivleneceği klasör adı girilir.
- 3.1.2. <u>Bölüm:</u> Buradaki açılır liste kullanılarak sisteme girilmiş olan bölümlerden evrağınızı göndereceğiniz bölüm seçilir. (bknz.ekran 9)
- 3.1.3. <u>Cevap İsteği</u>: Eğer gönderdiğiniz evrağa cevap isteyecekseniz işaretleyip en son cevaplama tarihini belirlemelisiniz. (bknz.ekran 10) (Tarih belirlemezseniz sistem otomatik olarak evrağın oluşturulduğu günü en son tarih olarak belirler.)
- 3.1.4. <u>Dosya Sayı Almayacak:</u> Kurumunuzdan göndereceğiniz kayda girmesi gerekmeyen etkinlik duyurusu, davet, bilgilendirme vb. evraklar için kullanılır.
- 3.1.5. Konu: Yazılan evrağın konusu yazılır.
- 3.1.6. <u>İçerik:</u> Evrağın yazılı içeriği buraya yazılır.

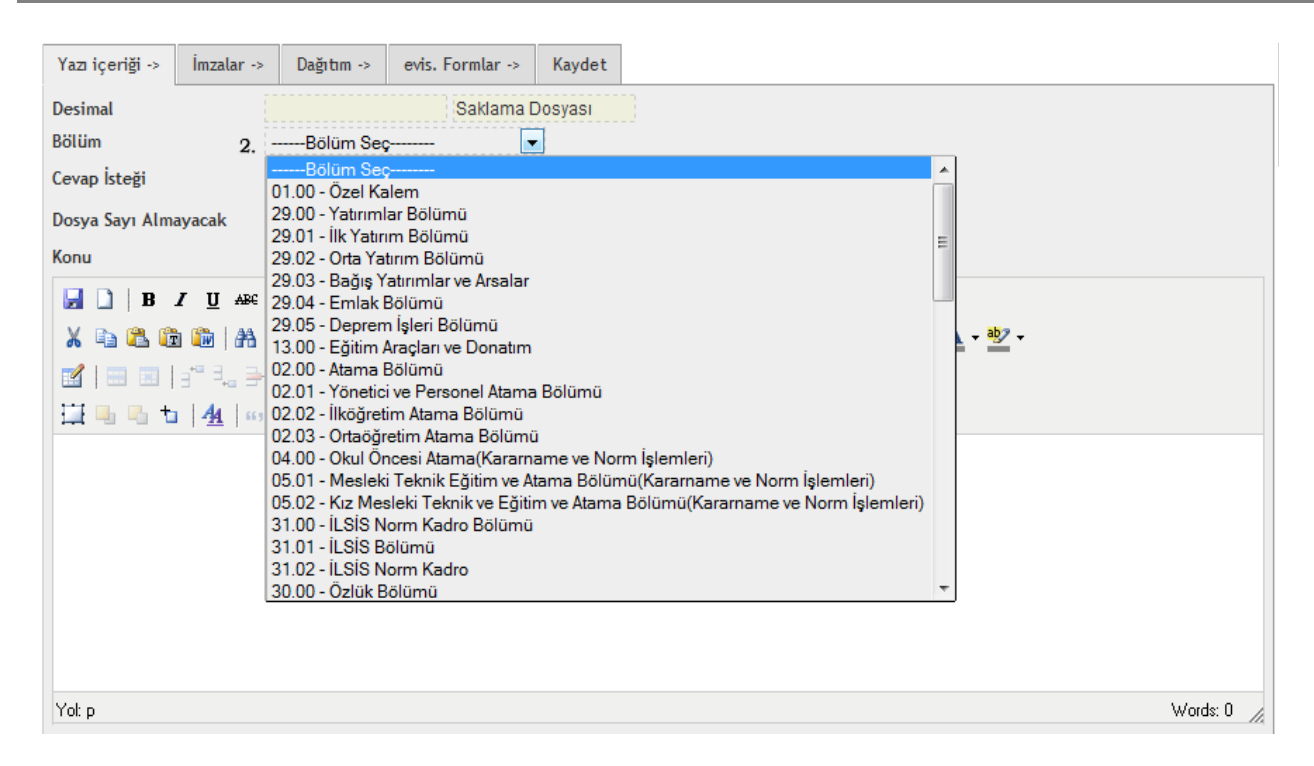

(ekran 9

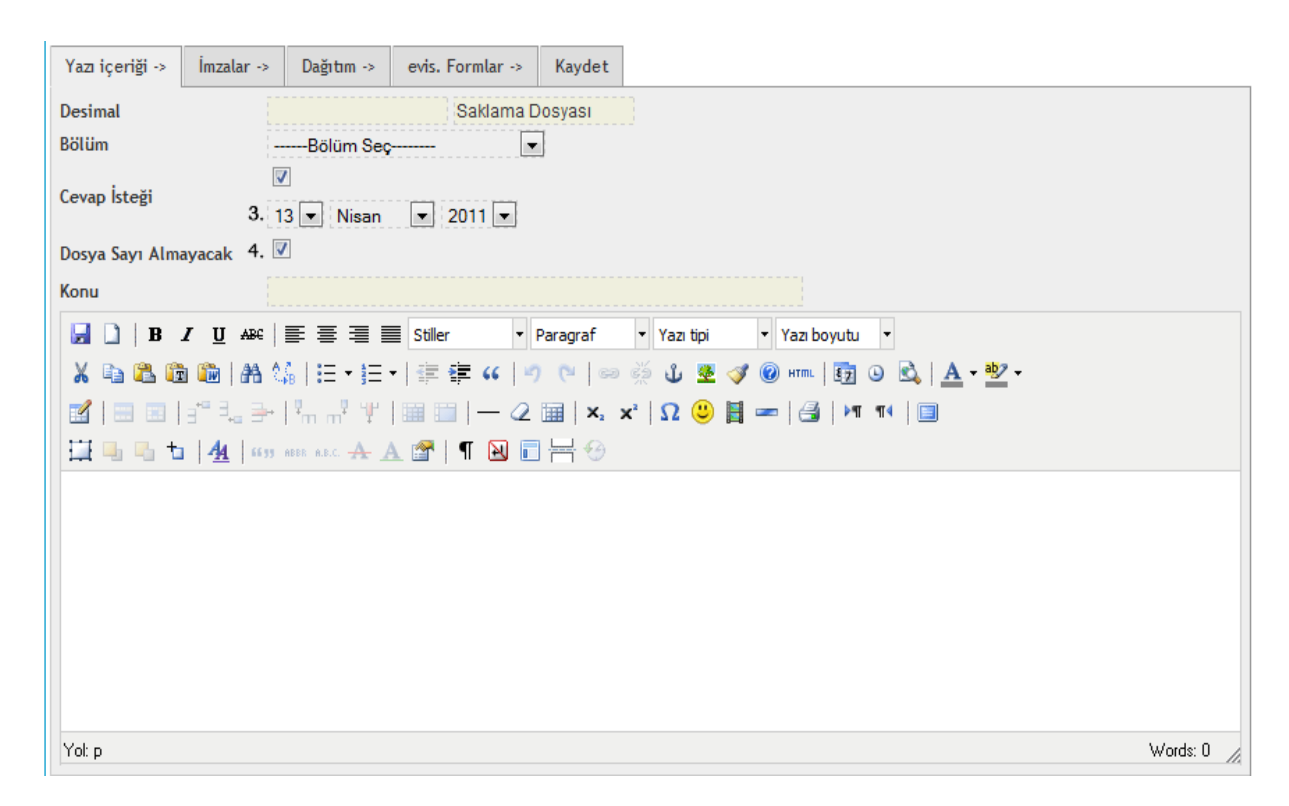

(ekran 10)

#### 3.2. İmzalar Ekranı

#### (ekran 11)

- 3.2.1. Paraf 1 evrağı oluşturan kullanıcınındır.
- 3.2.2. Evrağı paraflayacak başka bir üst yönetici veya yetkili varsa seçilir.
- 3.2.3. Evrak kurumdan kimin imzası ile çıkacaksa o kullanıcı seçilir.
- 3.2.4. Yazdığınız evrağa dosya eklemek için "dosya seç" butonu kullanılır. Dosya bilgisayardaki konumu seçilir ve "yükle" butonuna tıklanır. Evrağa herhangi bir dosya (belge, tablo, resim, video, ses, program vs.) eklenebilir.

| 3.3. | DAĞITIM | <b>EKRANI:</b> |
|------|---------|----------------|
|      |         |                |

| Yazı içeriği ->                                     | İmzalar ->                       | Dağıtım -> | evis. Formlar -> | Kaydet |         |
|-----------------------------------------------------|----------------------------------|------------|------------------|--------|---------|
| Okul<br>İlçe Seçiniz<br>İlçe Seçiniz<br>Avcılar – 0 | 1.                               |            | *                |        | Temizle |
|                                                     |                                  |            |                  | >      |         |
| Dağıtım Kodu<br>İlçe Seçiniz 💽                      | <ul> <li>İlçeyi hızlı</li> </ul> | ekle       | ×                | ~      |         |
|                                                     |                                  |            |                  | >      | -       |
|                                                     |                                  |            | Ŧ                |        |         |

(ekran 12)

3.3.1. Evrağı göndereceğiniz kurumun bulunduğu ilçeyi seçiniz.

| Ya                                                                                            | zı içeriği ->                                                                                                    | İmzalar ->                                                                                                    | Dağıtım ->                                                                                                    | evis. Formlar ->                                               | Kayde        | t  |                                        |   |
|-----------------------------------------------------------------------------------------------|----------------------------------------------------------------------------------------------------|----------------------------------------------------------------------------------------------------|----------------------------------------------------------------------------------------------------|----------------------------------------------------------------|--------------|----|----------------------------------------|---|
| Ya<br>Ol<br>H<br>H<br>H<br>I<br>F<br>I<br>I<br>S<br>S<br>M<br>M<br>M<br>M<br>M<br>D<br>I<br>I | z içeriği -><br>kul<br>Avcılar – 0<br>Iaydar Akın Tı<br>İKİB Avcılar k<br>çe Milli Eğitin<br>öönü İlköğreti<br>İtanbul Büyül<br>Iareşal Fevzi<br>İehmet Bayda<br>İehmet Bayda<br>İehmet Emin<br>İehmetçik İlkö<br><b>ağıtın Kodu</b><br>İçe Seçiniz | İmzalar -><br>eknik ve Endü<br>(uz Teknik ve I<br>h Müdürlüğü<br>m Okulu<br>çehir - Seyit<br>çakmak İlköğ<br>ar Lisesi<br>Horoz Teknik<br>öğretim Okulu | Dağıtım -><br>İstri Meslek Li<br>Meslek Lisesi<br>Onbaşı İlköğre<br>terife Bacı Kız<br>İşretim Okulu<br>I ve Endüstri M | evis. Formlar -> sesi etim Okulu Teknik ve Mes leslek Lisesi e | Kaydet<br>>> | -t | Temizle<br>İlçe Milli Eğitim Müdürlüğü | * |
|                                                                                               |                                                                                                    |                                                                                                    |                                                                                                    | ÷                                                              |              |    |                                        | Ŧ |

(ekran 13)

- 3.3.2. Açılan listeden evrağı göndereceğiniz kurum veya kurumları isimleri üzerinde çift tıklayarak seçiniz. Seçilen Kurumlar sağ taraftaki bölümde görüntülenecektir.
- 3.3.3. Yanlışlıkla eklenen kurumları eklenenler bölümünden aynı yöntemle çıkarabilirsiniz. Ayrıca "Temizle" butonu tıklayarak listeyi tamamen silebilirsiniz.

| Yazı içeriği ->                                                                                                    | İmzalar -> | Dağıtım ->                                                                                           | evis. Formlar ->       | Kaydet |                                                                                |   |
|----------------------------------------------------------------------------------------------------|------------|----------------------------------------------------------------------------------------------------|------------------------|--------|--------------------------------------------------------------------------------|---|
| Okul<br>İlçe Seçiniz<br>Dağıtım Kodu<br>Avcılar – 0<br>(Grup)İköğreti<br>(Grup)Öğretile<br>(Grup)Rehberl<br>(Grup)Rehberl<br>(Grup)Rehberl<br>(Grup)Rehberl<br>(Grup)Endüstr<br>(Grup)Anadolu |            | ekle<br>si Eğit. Gen. M<br>Engelliler(Eğiti<br>6<br>a Merkezi - 7<br>- 8<br>si - 9<br>si (ETÕGM) - 1 | ŭd.) - 2<br>m Uygulama | >      | (Grup)İlköğretim Okulu - 1<br>(Grup)Anaokulu (Okul Öncesi Eğit. Gen. Müd.) - 2 | * |

(ekran 14)

3.3.4. Evrağı belli bir grup kurumun hepsine gönderecekseniz grup listesinden grup ekleyebilirsiniz. (bknz. ekran 14)

#### 3.4. Evis Form Oluşturma:

| Yazı içeriği ->   | İmzalar -> | Dağıtım -> | evis. Formlar -> | Kaydet |  |
|-------------------|------------|------------|------------------|--------|--|
| Yazı için evis.Fo | rm oluştur | 🔳 1.       |                  |        |  |
|                   |            |            |                  |        |  |

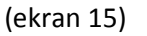

3.4.1. Evrağı gönderdiğiniz kurumların doldurmasını istediğiniz bir form şablonu oluşturmak için kullanılır. Onay kutusu işaretlenir ve form oluşturma ekranına geçilir. Evis formları Excel tabanlı olarak sistem tarafından sizin belirleyeceğiniz başlıklara göre otomatik oluşturulur. Gönderdiğiniz kurumlar bu forma sadece bilgi girişi yapıp geri yollayabilir. Formun başlıklarını veya yapısını değiştiremezler.

| Yazı içeriği ->                                                                | Yazı içeriği -> İmzalar -> Dağıtım -> evis. Formlar -> Kaydet |  |  |  |  |  |  |  |
|--------------------------------------------------------------------------------|---------------------------------------------------------------|--|--|--|--|--|--|--|
| Yazı için evis.Form oluştur 🛛                                                  |                                                               |  |  |  |  |  |  |  |
| Form Başlığı Alan Ekle 🚋 2.                                                    |                                                               |  |  |  |  |  |  |  |
| Sonuç Tarihi                                                                   | Sonuç Tarihi 14 💌 Nisan 💌 2011 💌 3.                           |  |  |  |  |  |  |  |
| Alan İsmi Örnek Alan                                                           |                                                               |  |  |  |  |  |  |  |
|                                                                                |                                                               |  |  |  |  |  |  |  |
| Not:İsmini bırak                                                               | Not:İsmini bıraktığınız alanlar formda görülmeyecektir        |  |  |  |  |  |  |  |
| Alan İsmi Örnek Alan<br>Not:İsmini bıraktığınız alanlar formda görülmeyecektir |                                                               |  |  |  |  |  |  |  |

(ekran 16)

3.4.2.1. Oluşturacağınız forma bir isim veriniz ve bu ismi buraya yazınız.

3.4.2.2. Oluşturacağınız formun alan başlıklarını oluşturmak için "Alan Ekle" butonunu kullanarak alanlar ekleyiniz.(bknz.ekran 17)

3.4.2.3. Oluşturduğunuz form şablonunun size geri dönüşünün en son tarihini belirleyiniz. Tarih belirlemezseniz sistem otomatik olarak oluşturma tarihini son tarih olarak belirler.

| Yazı içeriği ->               | İmzalar ->                                             | Dağıtım -> | evis. Formlar -> | Kaydet |             |  |  |  |
|-------------------------------|--------------------------------------------------------|------------|------------------|--------|-------------|--|--|--|
| ſazi için evis.Form oluştur ☑ |                                                        |            |                  |        |             |  |  |  |
| Form Başlığı                  | öğrenci lis                                            | tesi       |                  |        | Alan Ekle 🚊 |  |  |  |
| Sonuç Tarihi                  | 14 💌 Ni                                                | isan 💌 20  | )11 💌            |        |             |  |  |  |
| Alan İsmi                     | ö                                                      | rnek Alan  |                  |        |             |  |  |  |
| adı                           |                                                        |            |                  |        |             |  |  |  |
| soyadı                        |                                                        |            |                  |        |             |  |  |  |
| sınıfı                        |                                                        |            |                  |        |             |  |  |  |
|                               |                                                        |            |                  |        |             |  |  |  |
|                               |                                                        |            |                  |        |             |  |  |  |
|                               |                                                        |            |                  |        |             |  |  |  |
| Not:İsmini bırak              | Not:İsmini bıraktığınız alanlar formda görülmeyecektir |            |                  |        |             |  |  |  |

(ekran 17)

3.4.2.4. Oluşturduğunuz alanların isimlerini yazınız.

\*\*\*ÖNEMLİ NOT: Alan ekleme işlemlerini alanlara isim vermeden önce yapınız. Ne kadar alan eklediğinizin bir önemi yoktur. İhtiyacınızdan fazla alan ekleyebilirsiniz. Sistem boş bırakılan alanları otomatik olarak silecektir. Ancak alan isimlerini yazdıktan sonra yeni bir alan eklediğinizde diğer alanların isimleri de otomatik olarak silineceğinden fazla alan eklemeniz tavsiye edilir.

## 3.5. Kaydet Ekranı:

| Yazı içeriği ->  | İmzalar ->    | Dağıtım -> | evis. Formlar -> | Kaydet |        |
|------------------|---------------|------------|------------------|--------|--------|
| İşlem açıklamalı | arını giriniz |            | łł.              |        | Kaydet |

- (ekran 18)
- 3.5.1. Evrağınızla ilgili bilgilendirici açıklama yazdıktan sonra "Kaydet" butonuna tıklayarak evrağı kaydediniz.

\*\*\*Kaydedilen evraklar kurumdan çıkmış olmaz. Paraf ve imza için sistem tarafından ilgili kullanıcılara sırasıyla gönderilir.

# 4. PARAF VE İMZA İŞLEMLERİ

| <b>\$</b>                                                                | Duyurular Duyurular |         |            |                     |               |      |  |  |
|--------------------------------------------------------------------------|---------------------|---------|------------|---------------------|---------------|------|--|--|
| KULLANICI ADI - (KURUM KODU)<br>EVİS Evrak İşlem Sistemi'ne hoşgeldiniz. |                     |         |            |                     |               |      |  |  |
| imza bekleyen                                                            |                     |         |            |                     |               |      |  |  |
| Pr                                                                       |                     | Desimal | Bölüm      | Tarih               | İmza          | Konu |  |  |
| 4                                                                        |                     | 01.00   | Özel Kalem | 2011-04-14 09:28:57 | KULLANICI ADI | aa   |  |  |
| 1.                                                                       |                     |         |            |                     |               |      |  |  |

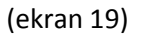

**4.1.** Evrak oluşturulup kaydedildikten sonra imza gerekli paraf ve imzalar için bekletilir. Evrağı oluşturan kullanıcının ana sayfasında imza ve paraf bekleyen evraklar gösterilir.

| Işlem no #6      |             | Işlem Sürüyor |
|------------------|-------------|---------------|
| Desimal          | 01.00       | Tarih :       |
| Çıktığı bölüm    | Özel Kalem  | Sayı :        |
| Konu             | aa          |               |
| A A              |             |               |
|                  |             |               |
| <                |             |               |
| Evrak Açıklaması |             |               |
|                  |             |               |
| Paraf1<br>1.     |             |               |
| Paraf2 2.        | 2-a.<br>2.b |               |
| imza 3.          |             |               |

| (ekran | 20) |
|--------|-----|

4.2.a. Evrağa paraf ve imza atacak kullanıcıların imza sırasına göre ana sayfalarında evrak görünür. Paraf atacak kullanıcı şifresini girerek onay butonuna tıklar.

4.2.b. Eğer evrağı onaylamayıp düzeltilmesi için geri göndermek isterse şifresini girerek iptal butonuna tıklar. İptal işleminde iptal nedeni yazılmalıdır. İptal nedeni yazılmayan evrak iptal edilip geri gönderilmez. Paraf-imza için bekletilir.

Tüm onay işlemlerinden geçen evrak kurumdan çıkmaya hazırdır. Evrağı oluşturan kullanıcının ana sayfasında "GİDEN Kaydedilmeyi bekleyen "başlığıyla gözükür. (bknz.ekran 21)

# 5. EVRAK KAYIT İŞLEMLERİ

Yok

Ekler evis.Form

| - | GİDEN Kaydedilmeyi bekleyen |   |         |                         |                     |      |      |
|---|-----------------------------|---|---------|-------------------------|---------------------|------|------|
| ) | Pr.                         | # | Desimal | Bölüm                   | Tarih               | İmza | Konu |
| 4 | 9                           | 9 | 31.00   | İLSİS Norm Kadro Bölümü | 2011-04-15 14:00:48 |      | VSCV |

| (ekran | 21) |
|--------|-----|
|--------|-----|

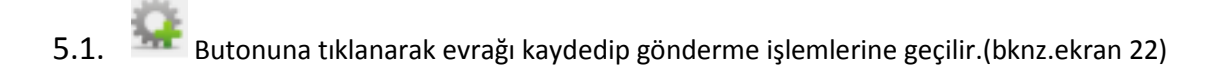

|               | Kayıt No     |           |                    | 1.         |                          |              |            |
|---------------|--------------|-----------|--------------------|------------|--------------------------|--------------|------------|
| 12 Val        | Çıkış Tarihi |           | 2011-04-14         |            | Evrağı Kaydet ve Dağıtın | na Gönder 2. |            |
| -             | Evrağa Kayıt | numarası  | verilmeyecekse boş | bırakınız. |                          |              |            |
| İşlem no #6   |              |           |                    |            |                          | İşle         | em Sürüyor |
| Desimal       |              | 01.00     |                    |            |                          | Ta           | rih :      |
| Çıktığı bölüm |              | Özel Kale | m                  |            |                          | Say          | yı:        |
| Konu          |              | aa        |                    |            |                          |              |            |
| A Ă           |              |           |                    |            |                          |              |            |
| <             |              |           |                    |            |                          |              |            |
| Evrak Açıklam | lası         |           |                    |            |                          |              |            |
|               |              |           |                    |            |                          |              |            |
| Pa            | araf1        |           |                    |            |                          |              |            |
| Pa            | araf2        |           |                    |            |                          |              |            |
| in            | nza          |           |                    |            |                          |              |            |

(ekran 22)

- 5.2. Evrağa çıkış için kayıt numarası verilir.
- 5.3. Evrak dosya sayısı almayacak bir evraksa kayıt numarası verilmez. .(bknz. ekran 10) Kayıt NO alanında "EVRAK SAYI ALMAYAK" ibaresi çıkar. (bknz.ekran 23)
- 5.4. "Evrağı kaydet ve dağıtıma gönder" butonuna tıklanarak evrak gönderilir.

| Çıkış Tarihi 2011-04-14 Evrağı Kaydet ve Dağıtıma Gönder                                                                                                    |   | Kayıt No             | EVRAK SAYI ALMAYACAK            |                                  |
|----------------------------------------------------------------------------------------------------|---|----------------------|---------------------------------|----------------------------------|
| And a second second sec |   | Çıkış Tarihi         | 2011-04-14                      | Evrağı Kaydet ve Dağıtıma Gönder |
| Evrağa Kayıt numarası verilmeyecekse boş bırakınız.                                                                                                    | - | Evrağa Kayıt numaras | sı verilmeyecekse boş bırakınız |                                  |

(ekran 23)

\*\*\*ÖNEMLİ: Evrak kurumdan çıktıktan sonra sistem üzerinden herhangi bir düzeltme veya iptal işlemi yapılamaz. Sistem Genel Yöneticisi dahil hiçbir kullanıcıda böyle bir yetki yoktur. Bu işlemler için düzeltme ve iptal yazısı yazılarak evrak yeniden düzenlenmek durumundadır. Bu yüzden evrak kurumdan çıkmadan önce tüm kontrol ve düzeltmelerinizi yapınız.

## 6. EVRAK YAZDIRMA

- 6.1. Gönderilen bir evrağın yazıcıdan çıktısını almak için Menüden Giden evraklar tıklanır.
- 6.2. Giden evrak sayfasından yazdırılmak istenen evrak tıklanır. (bknz.ekran 24)

| < | Giden Evra    |               | epsi Gönderdiğim Bölün<br>ayıt Durumu Seç<br>rağın Konusu | iden çıkan<br>- Evrak Kayıt<br>Evrağın Sayısı Ara | ▼Kurum Seç |                 |              |
|---|---------------|---------------|-----------------------------------------------------------|---------------------------------------------------|------------|-----------------|--------------|
| ŧ | Kay<br>Tarihi | rit<br>Sayısı | Gönderildiği Kurum<br>Kurum / Bölüm                       | Konusu                                            |            | Saklama Dosyası | İşlem Durumu |
| ٠ | 2011-04-14    | 01.00 /       | 279038<br>Özel Kalem                                      | aa                                                |            | 0               | gönderildi   |
| ٠ | 2011-04-13    | 13.00 / 987   | 279038<br>Eğitim Araçları ve Donatım                      | araç gereç isteği                                 |            | 0               | gönderildi   |
|   |               |               |                                                           | << 1 >>                                           |            |                 |              |

1 sayfa içinde 1 sayfadasınız

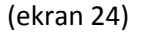

**6.3.** Açılan sayfada evrak içeriği ve evrağı imzalayan kullanıcılar görüntülenir. Yazıcı butonuna tıklanarak çıktı alınır. (bknz.ekran 25)

| İşlem no #2                                                | gönderildi                     | Bilgileri         |  |  |  |
|------------------------------------------------------------|--------------------------------|-------------------|--|--|--|
| Desimal                                                    | 13.00                          | Tarih :2011-04-13 |  |  |  |
| Çıktığı bölüm                                              | Eğitim Araçları ve<br>Donatım  | Sayı :987         |  |  |  |
| Konu                                                       | araç gereç isteği              |                   |  |  |  |
| this is a spam mail.<br>Evrak Açıklaması<br>Paraf1<br>imza |                                |                   |  |  |  |
| Ekler                                                      | 5.jpg                          |                   |  |  |  |
| evis.Form                                                  | adı - soyadı - sınıfı          |                   |  |  |  |
| Dağıtım Listesi Okundu                                     | Haberleri Dağıtımdan Çıkarılan |                   |  |  |  |
|                                                            |                                |                   |  |  |  |

| T.C.<br>İSTANBUL VALİLİĞİ<br>KURUM ADI İlköğretim Okulu Müdürlüğü<br>Sayı : B.08.4.MEM.0.34.43.13.00-0-987<br>Konu : araç gereç isteği                                          | 2011-04-13 |  |  |  |  |  |  |  |
|----------------------------------------------------------------------------------------------------|------------|--|--|--|--|--|--|--|
| İlçe Milli Eğitim Müdürlüğüne<br>( Eğitim Araçları ve Donatım )                                                                                                    |            |  |  |  |  |  |  |  |
| this is a spam mail.                                                                                                    |            |  |  |  |  |  |  |  |
| MÜDÜR ADI<br>Okul Müdürü                                                                                                    |            |  |  |  |  |  |  |  |
| Ekler:                                                                                                    |            |  |  |  |  |  |  |  |
| ;5.jpg<br>1 adet Online evis.Form                                                                                                    |            |  |  |  |  |  |  |  |
| DAĞITIM                                                                                                    |            |  |  |  |  |  |  |  |
| İmza anahtarları<br>EVRAĞI YAZAN PARAFLAYAN : 95b8c252f52dd1fe8d88741ed41c7f81e1647b35<br>VE İMZALAYAN KİŞİLERİN<br>SIRASIYLA ADLARI : 594c845e77bed6a22cd342ed04629a1a3ccc1562 |            |  |  |  |  |  |  |  |
| (ekran 26)                                                                                                    |            |  |  |  |  |  |  |  |

# 7. GELEN EVRAKLAR

Kurumda kayıtlı tüm gelen evraklarla ilgili işlemleri yapmak için "Gelen Evraklar" menüsü tıklanır. Gelen evraklar sayfası açılır.(bknz. ekran 27)

|   | Gelen Evrak                    | Hepsi Bana gelen B<br>I.<br>-Kayıt Durumu Seç<br>Evrağın Konusu<br>4. | iölüme gelen lade Edilen<br>2.<br>• Evrak Kayıt<br>Evrağın Sayısı<br>5.                                         | 3.<br>The second second s |                          |
|---|--------------------------------|-----------------------------------------------------------------------|----------------------------------------------------------------------------------------------------|----------------------------------------------------------------------------------------------------|--------------------------|
| # | Kayıt Gel<br>Tarihi Sayısı Kur | diği<br>um Bölüm <sup>Konus</sup>                                     | SU CONTRACTOR OF CONTRACTOR OF CONTRACTOR OF CONTRACTOR OF CONTRACTOR OF CONTRACTOR OF CONTRACTOR OF CONTRACTOR | Yönlendirilen<br>Bölüm                                                                                                    | Görevlendirilenler eForm |
|   |                                |                                                                       | <<<br>0 sayfa icinde                                                                                            | < >><br>e 1 sayfadasınız                                                                                                    |                          |

#### (ekran 27)

7.1. Kuruma gelen evraklar çıkış sayılı veya kayıtsız gelmiş olabilir. Listeden bu seçeneklerden biri seçilir. "Sayı Alan" seçilirse kuruma sayı ile gelen "Kayıt Dışı" seçilirse kuruma çıkış sayısı olmadan gelen evraklar görüntülenir. Seçilmezse filtreleme yapılmaz ve tüm evraklar görüntülenir.(bknz.ekran 28)

| Gelen Evrak                        | Hepsi Bana gelen Bölüme gelen İ<br>Kayıt Durumu Seç<br>Kayıt Durumu Seç<br>Sayı Alan<br>Kayıt Dışı | iade Edilen                            |  |
|------------------------------------|----------------------------------------------------------------------------------------------------|----------------------------------------|--|
| Kayıt Geldi<br>Tarihi Sayısı Kurur | ği<br>n Bölüm                                                                                      |                                        |  |
|                                    |                                                                                                    | << >><br>0 sayfa içinde 1 sayfadasınız |  |

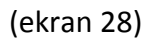

7.2. Kuruma gelen evrakları geldiği bölüme (desimal sistem) göre filtreler.

|             | (bl      | knz.ekra   | n29)         |              |             |                       |                                                                |                                                  |          |           |   |
|-------------|----------|------------|--------------|--------------|-------------|-----------------------|----------------------------------------------------------------|--------------------------------------------------|----------|-----------|---|
|             |          | Hepsi      | Bana gelen E | Sölüme gelen | iade Edilen |                       |                                                                |                                                  |          |           |   |
|             | -        | Sayı Alar  |              |              | -           | - Evra                | k Kayıt                                                        |                                                  |          | Kurum Seç |   |
|             |          | Evrağın k  | Conusu       |              |             | 08.03 -               | Özel Kurslar MTSk                                              | ve Diğer Muhtelif                                | Kurslar  | 12        | * |
| Gelen B     |          |            |              |              |             | 07.01 - 07.02 - 08.00 | Özel Eğitim Ve Rer<br>Özel Eğitim Hizme<br>Rehberlik ve Danışı | tleri Bölümü<br>ma Hizmetleri Böli<br>mar Bälümü | ümü      | lumu      |   |
| " Kayı      | t Ge     | eldiği     | 17           |              |             | 08.00 -               | Özel Ogretim Kuru                                              | mian bolumu                                      |          |           |   |
| # Tarihi Sa | ayısı Ku | ırum Bölüm | Konu         | su           |             | 08.03 -               | Özel Kurslar Rehat                                             | oilitasyon                                       |          |           |   |
|             |          |            |              |              |             | 21.00 -               | Bilgisayar ve Sınav                                            | Hizmetleri                                       |          |           |   |
|             |          |            |              |              |             | 03.00 -               | Eğitim Oğretim ve (                                            | Oğrenci İşleri                                   |          |           |   |
|             |          |            |              |              |             | 18 00 -               | Kultur Bolumu<br>Öğretmene Hizmet                              | ve Sosval Ísler                                  |          |           |   |
|             |          |            |              |              |             | 22.00 -               | Burslar ve Yurtlar                                             | ve obsyai işler                                  |          |           |   |
|             |          |            |              |              |             | 12.00 -               | Sağlık Bölümü                                                  |                                                  |          |           | = |
|             |          |            |              |              |             | 10.00 -               | Okul İçi Beden Eği                                             | timi Spor ve İzcilik                             | c Bölümü |           | - |
|             |          |            |              |              |             | 10.01 -               | Okul içi Beden Eği                                             | tımı Spor Bölümü                                 |          |           |   |
|             |          |            |              |              |             | 04 00 -               | Okul Öncesi Făitin                                             | (Yazısmalar)                                     |          |           |   |
|             |          |            |              |              |             | 06.00 -               | Yaygın Eğitim Bölü                                             | mü                                               |          |           |   |
|             |          |            |              |              |             | 14.00 -               | Sivil Savunma                                                  |                                                  |          |           |   |
|             |          |            |              |              |             | - Evrak               | Kayıt                                                          |                                                  |          |           | - |
|             |          |            |              |              |             |                       | 1                                                              |                                                  |          |           |   |

(ekran 29)

7.3. Kuruma gelen evrakları geldiği kuruma göre filtreler.

| Hepsi Ba                    | na gelen Bölüme gelen İade Edilen |                                        |                                                                                                    |
|-----------------------------|-----------------------------------|----------------------------------------|----------------------------------------------------------------------------------------------------|
| Sayı Alan                   | -                                 | 21.00 - Bilgisayar ve Sınav Hizmetleri | Kurum Seç 🔻                                                                                                    |
| Evrağın Konu<br>Gelen Evrak | usu f                             | Evrağın Sayısı Ara                     | Kurum Seç<br>Ali Karay İlköğretim Okulu<br>Alsancak İlköğretim Okulu<br>Ambanlı İlköğretim Okulu                                                                                                    |
| Kayıt Geldiği               | <i>V</i>                          |                                        | Avibarci Selahar nin ve Mozer Fen Kaçaker Anaokolo<br>Asım ve Nurhan Kocabıvık Öğretmen Evi                                                                                                    |
| Tarihi Sayısı Kurum Bölüm   | Konusu                            |                                        | Atatürk İlköğretim Okulu                                                                                                    |
|                             |                                   | << >><br>O sayfa içinde 1 sayfadasınız | Avcılar Abdulkadir Uztürk İlköğretim Okulu<br>Avcılar Eğitim Uygu.Okulu ve İş Eğt.Mrk.<br>Avcılar Lisesi                                                                                                    |
|                             |                                   |                                        | Avcılar Mesleki Eğitim Merkezi<br>Avcılar Rehberlik ve Araştırma Merkezi<br>Avcılar Saide Zorlu Tic. Mes.Lisesi<br>Avcılar Teknik ve Endüstri Meslek Lisesi<br>Avcılar Ticaret Meslek Lisesi<br>Borusan Oto. Zehra-Nurhan Kocabıyık İlköğ.<br>Cihangir İlköğretim Okulu<br>Denizköşkirel İlköğretim Okulu<br>Firuzköy İlköğretim Okulu |

(ekran 30)

- 7.4. Kuruma gelen evrakları konuya göre filtreler.
- 7.5. Kuruma gelen evrağın evrak kayıt giriş sayısına göre filtreler.

|   |                |        | <u>ן</u> | Hepsi Bana g | si Bana gelen Bölüme gelen İade Edilen |   |                                      |                        |       |                  |                    |   |         |
|---|----------------|--------|----------|--------------|----------------------------------------|---|--------------------------------------|------------------------|-------|------------------|--------------------|---|---------|
|   |                |        |          | Sayı Alan    |                                        | - | <ul> <li>21.00 - Bilgisay</li> </ul> | ar ve Sınav Hizmetleri | 🔻 Hal | k Eğitim Merkezi |                    | - |         |
| 1 | Evrağın Konusu |        |          |              |                                        |   | Evrağın Sayısı                       | Ara                    |       |                  |                    |   |         |
|   |                |        |          |              |                                        |   |                                      |                        |       |                  |                    |   |         |
| , | Ka             | ayıt   | Geldiği  |              | Kopuru                                 |   |                                      |                        |       | Yönlendirilen    | Cörevlendirilenler |   | Form    |
|   | Tarihi         | Sayısı | Kurum    | Bölüm        | Konusu                                 |   |                                      |                        |       | Bölüm            | Goreviendimenter   |   | eroriii |
|   |                |        |          |              |                                        |   |                                      | << >>                  |       |                  |                    |   |         |
|   |                |        |          |              |                                        |   | 0 savfa io                           | inde 1 sayfadasınız    |       |                  |                    |   |         |

(ekran 31)

Birden fazla filtreleme aynı anda kullanılabilir. Evrak kayıt sayısı doğru olarak girildiğinde filtrelemeye gerek yoktur.

Hepsi: Kuruma gelen tüm evraklar için,

Bana Gelen: Gereği, bilgi, veya koordinasyon için kullanıcıya sevk edilen evraklar için,

Bölüme Gelen: Kullanıcıya kayıtlı bölümler ile ilgili evraklar için,

lade Edilen: Kuruma yanlışlıkla gelip iade edilmiş olan evraklar için kullanılır.

Kuruma yeni bir evrak geldiğinde bölümleri içerisinde "evrak kayıt" olan tüm kullanıcıların ana sayfasında görünür. (bknz.ekran 32)

| 4 | Doldur | rma günü | i gelen evi | s.Form'ları |                        |                      |                    |                  |       |
|---|--------|----------|-------------|-------------|------------------------|----------------------|--------------------|------------------|-------|
|   | Kayıt  |          | Geldiği     | Коризи      | Formun istendiği tarih | Yönlendirilen        | Görevlendirilenler | eForm            |       |
|   | Tarihi | Sayısı   | Kurum       | Bölüm       | Konusu                 | roman iscenaigr carm | Bölüm              | Goreviendimenter | cronn |

|   | Ļ  | G G | GELEN Kaydedilmeyi bekleyen |                        |                     |                |  |  |  |  |  |  |
|---|----|-----|-----------------------------|------------------------|---------------------|----------------|--|--|--|--|--|--|
|   |    | Pr. | Desimal                     | Bölüm                  | Tarih               | Konu           |  |  |  |  |  |  |
| - | i. | 25  | 29.02                       | Orta Yatırım<br>Bölümü | 2011-04-18 11:28:25 | df gfdgfd gfdg |  |  |  |  |  |  |

(ekran 32)

butonu tıklanarak yazının içeriği ve tüm özellikleri görüntülenir. (bknz.ekran 33)

| Kaydet       | Geri Gönder    |                                                                                        |  |
|--------------|----------------|----------------------------------------------------------------------------------------|--|
| Evra         | ğı Kaydet      |                                                                                        |  |
| Kayıt No     |                |                                                                                        |  |
| Giriş Taril  | ni 2           | 2011-04-18                                                                             |  |
|              |                | Evrağı Kaydet/Al                                                                       |  |
| İşlem no #2  | 5              | Çıkış bilgileri                                                                        |  |
| Desimal      |                | 29.02 Tarih : 2011-04-18                                                               |  |
| Çıktığı Kuri | um             | İlçe Milli Eğitim Müdürlüğü Sayı : 545                                                 |  |
| Çıktığı böli | üm             | Orta Yatırım Bölümü                                                                    |  |
| Konu         |                | df gfdgfd gfdg Giriş bilgileri                                                         |  |
|              |                | Tarih :                                                                                |  |
|              |                | Sayı : /Kayıt Dışında\                                                                 |  |
|              |                |                                                                                        |  |
| dfedf edfed  | fedfedf        |                                                                                        |  |
|              |                |                                                                                        |  |
| •            |                |                                                                                        |  |
| Evrak Açıkl  | laması         |                                                                                        |  |
| Ekler        |                |                                                                                        |  |
| evis.Forms   | Ekleri         |                                                                                        |  |
| Açıklama     |                | Müdür Yardımcılığı Öğretmen Bilgi Formu<br>TC Kimlik No - Adı - Soyadı - Branşı - Yaşı |  |
| Formu dol    | durmak için so | on tarih 2011-04-18                                                                    |  |
|              |                |                                                                                        |  |
| DAĞITIM      |                |                                                                                        |  |
|              |                |                                                                                        |  |

## (ekran 33)

7.6. "Geri gönder" kullanılarak kurumunuza (bölümünüze) ait olmayan evrağı iade nedeni açıklaması ekleyerek evrak kayıta geri gönderebilirsiniz.

| Kaydet Gen Go | nder                        |                        |
|---------------|-----------------------------|------------------------|
| Evrağı iade e | ət                          |                        |
|               |                             |                        |
|               |                             |                        |
|               |                             | Çıkış bilgileri        |
|               |                             | Tarih : 2011-04-18     |
|               |                             | Sayı : 545             |
| İşlem no #25  |                             |                        |
| Desimal       | 29.02                       | Giriş bilgileri        |
| Cıktığı Kurum | İlçe Milli Eğitim Müdürlüğü | Tarih :                |
| Çıktığı bölüm | Orta Yatırım Bölümü         | Sayı : /Kayıt Dışında\ |
| Konu          | df gfdgfd gfdg              |                        |
|               |                             |                        |
|               |                             |                        |

(ekran 34)

| Evrağı yönlendir     |                                                                                            |                                                                                                    |   |   |                                                                                                    |
|----------------------|--------------------------------------------------------------------------------------------|----------------------------------------------------------------------------------------------------|---|---|----------------------------------------------------------------------------------------------------|
|                      | İlgili Bölüm                                                                               | 29.02 - Orta Yatırım Bölümü                                                                         |   | - | Yönlendirmeyi bitir ve bölüme gönder                                                                                                    |
|                      | Bilgi                                                                                      | (Okul Müdürü)<br>(Müdür Yardımcısı)<br>(VHKİ)                                                       | H |   |                                                                                                    |
| 1                    | Gereği                                                                                     | (Okul Müdürü)<br>(Müdür Yardımcısı)<br>(VHKI)                                                       |   |   |                                                                                                    |
|                      | Koordinasyon                                                                               | (Okul Mūdūrū)<br>(Mūdūr Yardımcısı)<br>(VHKi)<br>Bilgileri Kaydet                                   |   |   |                                                                                                    |
|                      |                                                                                            |                                                                                                    |   |   |                                                                                                    |
|                      | İşlem no :25<br>Desimal<br>Çıktığı Kurum<br>Çıktığı bölüm<br>Konu<br>Görevlendirilen Bölüm | 29.02<br>İçe Milli Eğitim Müdürlüğü<br>Orta Yatırım Bölümü<br>df gfdgfd gfdg<br>Orta Yatırım Bölümü |   |   | Çikaş bilgileri<br>İlçe Milli Eğitim Müdürlüğü<br>Tarih : 2011-04-18<br>Sayı : 545<br><mark>Giriş bilgileri</mark><br>Tarih : 2011-04-18 |
|                      | Görevlendirilen Kişiler                                                                    | Bilgi:<br>Gereği:<br>Koordinasyon:                                                                  |   |   | Sayı : 3542                                                                                                    |
| dfgdf gdfgd fgdfgdf  |                                                                                            |                                                                                                    |   |   | *                                                                                                    |
| •                    |                                                                                            |                                                                                                    |   |   | 4                                                                                                    |
| Evrak Açıklaması     |                                                                                            |                                                                                                    |   |   |                                                                                                    |
| Ekler                |                                                                                            |                                                                                                    |   |   |                                                                                                    |
| evis.Forms Ekleri    |                                                                                            |                                                                                                    |   |   |                                                                                                    |
| Açıklama             | Müdür Yardım<br>TC Kimlik No -                                                             | cılığı Öğretmen Bilgi Formu<br>Adı - Soyadı - Branşı - Yaşı                                         |   |   |                                                                                                    |
| Formu doldurmak içir | n son tarih 2011-04-18                                                                     |                                                                                                    |   |   |                                                                                                    |

### 7.7. Kaydedilen evrağı yönlendirme işlemleri:

#### (ekran 35)

Numara verilerek kaydedilen evrak yönlendirme sürecine girmiş olur. (bknz.ekran 35) Burada Bilgi, Gereği, Koordinasyon işlemlerini yapacak kişiler seçilir. İstenirse metin alanlarına açıklamalar ve bilgilendirme notları eklenebilir. "<u>Yönlendirmeyi bitir ve bölüme gönder</u>" butonuna tıklandığında evrak kayıt işleminden çıkıp ilgili kullanıcılara gönderilmiş olur.

7.8. Yönlendirme işleminden sonra evrakla ilgili kullanıcıların ana sayfalarında "Okunmamış Evraklar" başlığı altında görüntülenir. (bknz.ekran 36)

| 3 | Doldurma günü gelen evis.Form'ları                                 |                                            |                          |                               |                |                        |                        |                    |                   |       |  |  |
|---|--------------------------------------------------------------------|--------------------------------------------|--------------------------|-------------------------------|----------------|------------------------|------------------------|--------------------|-------------------|-------|--|--|
|   | Kayı<br>Tarihi                                                     | Kayıt Geldiği<br>Tarihi Sayısı Kurum Bölüm |                          | Konusu Formun is<br>tarih     |                | istendiği              | Yönlendirilen<br>Bölüm | Görevlendirilenler | Form              |       |  |  |
|   | 2011-04-18 3542 İlçe Milli Eğitim Müdürlüğü<br>Orta Yatırım Bölümü |                                            | df gfdgfd gfdg           | 2011-04-18                    |                | Orta Yatırım<br>Bölümü | b:<br>g:<br>k:         | /ar                |                   |       |  |  |
| 8 | Okunmamış Evraklar                                                 |                                            |                          |                               |                |                        |                        |                    |                   |       |  |  |
|   | Kayı<br>Tarihi                                                     | t<br>Sayısı                                | Kurum                    | Geldiği<br>Bölüm              | Konusu         |                        | Yönlendiriler          | Bölüm (            | örevlendirilenler | eForm |  |  |
| ٠ | 2011-04-18                                                         | 3542                                       | İlçe Milli<br>Orta Yatır | Eğitim Müdürlüğü<br>ım Bölümü | df gfdgfd gfdg |                        | Orta Yatırım I         | E<br>Bölümü g<br>F | ::                | Var   |  |  |

lkonu tıklanarak evrak içeriği görüntülenir.

| 10 🛵 🔗                         | 6                         |                                       |
|--------------------------------|---------------------------|---------------------------------------|
| 1. 2.                          | -3.                       | Cike bilalari                         |
| Desimal                        | 13.00                     | jiköğrətim Okulu                      |
| Cıktığı Kurum                  | Cihangir İlköğretim Okulu | Tarib • 2011-04-13                    |
| Çıktığı bölüm                  | ğitim Araçları ve Donatım | Savi : 987                            |
| Konu                           | araç gereç isteği         | Giris bilgileri                       |
| Görevlendirilen Bölüm          | ğitim Araçları ve Donatım | Tarib : 2011-04-13                    |
|                                | - Jilgi:                  | Sayı : 322                            |
| Görevlendirilen Kişiler        |                           |                                       |
| this is a spam mail.           |                           |                                       |
| Ekler                          |                           |                                       |
| 5.jpg                          |                           |                                       |
| evis.Forms Ekleri              |                           |                                       |
| Açıklama                       | adı - soyadı - sınıfı     | 1.                                    |
| Formu doldurmak için son tarih | 2011-04-13                |                                       |
| Formu doldurma durumunuz       |                           | Excel şablonunu indir ve formu doldur |

(ekran 37)

7.8.1.1. Evrağa eklenmiş evisformları indirmek için form butonu tıklanır.

7.8.1.2. Açılan sayfadaki bağlantı kullanılarak form şablonu indirilir.(bknz.ekran 37) Bu ekranda ayrıca formun en son dönüş tarihi de görüntülenir.

| evis.Forms<br>cmn                                                                                                    |
|----------------------------------------------------------------------------------------------------|
|                                                                                                    |
| Evis Formlarına veri girişi yapmak için aşağıdaki adımları takip ediniz.                                                      |
| 1. Buraya tıklayarak bir ŞABLON dosyası alınız ve şablon dosyasını XLS formatında bilgisayarınıza kaydedip bilgileri giriniz. |
| 2. Aşağıdaki formu kullanarak oluşturduğunuz dosyayı sisteme yükleyip veri doğruluğunu onaylayınız.                           |
|                                                                                                    |
| Dosya Seç D Dosyayı yükle                                                                                                    |
|                                                                                                    |
| evis.Forms, EVİS sistemi için hazırlanan Form Modülüdür. 2011(cmn)                                                            |

(ekran 38)

|    |                      | · · ·                  |                          | -                                 |   |   |
|----|----------------------|------------------------|--------------------------|-----------------------------------|---|---|
|    | А                    | В                      | С                        | D                                 | E |   |
| 1  |                      |                        |                          |                                   |   | П |
| 1  |                      |                        |                          |                                   |   |   |
| 2  | Bu şablon KURUM İlkö | öğretim Okulu'dan gele | en 2011-04-13 tarih ve 9 | 87 sayılı evrak için üretilmiştir |   |   |
| 3  |                      | adı                    | soyadı                   | sınıfı                            |   |   |
| 4  | 1                    |                        |                          |                                   |   |   |
| 5  | 2                    |                        |                          |                                   |   |   |
| 6  | 3                    |                        |                          |                                   |   |   |
| 7  | 4                    |                        |                          |                                   |   |   |
| 8  | 5                    |                        |                          |                                   |   |   |
| 9  | 6                    |                        |                          |                                   |   |   |
| 10 | 7                    |                        |                          |                                   |   |   |
| 11 | 8                    |                        |                          |                                   |   |   |
| 12 | 9                    |                        |                          |                                   |   |   |
| 13 | 10                   |                        |                          |                                   |   |   |
| 14 | 11                   |                        |                          |                                   |   |   |
| 15 | 12                   |                        |                          |                                   |   |   |
| 16 | 13                   |                        |                          |                                   |   |   |
| 17 | 14                   |                        |                          |                                   |   |   |
| 18 | 15                   |                        |                          |                                   |   |   |
| 19 | 15                   |                        |                          |                                   |   |   |
| 20 | 10                   |                        |                          |                                   |   |   |
| 20 | 17                   |                        |                          |                                   |   | - |

7.8.1.3.

#### (ekran 39)

Evisforma gerekli bilgiler doldurulur. Kullanıcılar evisforma sadece bilgi girişi yapabilirler. Form üzerinde başlık, biçimsel ayar vb. başka bir işlem yapamazlar.Doldurulan form kaydedilip şablon kapatılır.

7.7.1.4. "Dosya Seç" kullanılarak doldurulan form seçilir."Yükle" butonu tıklanarak sisteme aktarılır.(bknz.ekran 38)

- 7.7.2. Evrağın çıktısını almak için rapor görüntülemek için kullanılır.(bknz.ekran 36)
- 7.7.3. Özellikle formsuz gelen evraklara hızlı cevap vermek için kullanılır. (bknz.ekran 36)

# 8. GİDEN EVRAKLAR

8.1. Kurumda kayıtlı tüm gidenevraklarla ilgili işlemleri yapmak için "Giden Evraklar" menüsü tıklanır. Giden evraklar sayfası açılır.(bknz. ekran 39)

| < |               |              | Hepsi Gönderdiğim Bölün<br>Kayıt Durumu Seç | iden çıkan<br>• Evrak Kayıt | 💌Kurum Seç |                 |              |
|---|---------------|--------------|---------------------------------------------|-----------------------------|------------|-----------------|--------------|
|   | Giden Evra    | ak           | vrağın Konusu                               | Evrağın Sayısı Ara          |            |                 |              |
| ŧ | Kay<br>Tarihi | nt<br>Sayısı | Gönderildiği Kurum<br>Kurum / Bölüm         | Konusu                      |            | Saklama Dosyası | İşlem Durumu |
| ٠ | 2011-04-14    | 01.00 /      | 279038<br>Özel Kalem                        | aa                          |            | 0               | gönderildi   |
| ٠ | 2011-04-13    | 13.00 / 987  | 279038<br>Eğitim Araçları ve Donatım        | araç gereç isteği           |            | 0               | gönderildi   |
|   |               |              |                                             | << 1 >>                     |            |                 |              |

1 sayfa içinde 1 sayfadasınız

(ekran 39)

Hepsi: Kurumdan giden tüm evraklar için,

Gönderdiğim: Kullanıcının kendisinin yazdığı evraklar için,

Bölümden Çıkan: Kullanıcıya kayıtlı bölümler ile ilgili evraklar için,

\*\*\*Giden evraklar içerisinde arama yapmak için filtreleme seçenek ve işlemleri "Gelen evraklar" ile aynıdır. (bknz. 7. Gelen Evraklar; 7.1.-7.2.-7.3.-7.4.-7.5.)

\*\*\* Giden evraklar ile ilgili raporlama yazdırma işlemleri "Gelen evraklar" ile aynıdır. (bknz. 7. Gelen Evraklar; 7.7.2.)

8.2. Gelen cevaplar:

| Evrak | Bilgileri | Gelen Cevap | lar evi | s.Form Verileri |        |               |                      |
|-------|-----------|-------------|---------|-----------------|--------|---------------|----------------------|
| # Ka  |           | ayıt        | Geldiği |                 | ¥      | Yönlendirilen | Circular distingtion |
|       | Tarihi    | Sayısı      | Kurum   | Bölüm           | Konusu | Bölüm         | Goreviendintenter    |

#### (ekran 40)

Gönderilen evrağa hangi kurumların ne cevap verdiği buradan görülebilir.

8.3. Gönderilen evrakta bilgi toplamak üzere bir evis.form oluşturmuş ise bu formun takibi buradan yapılır. (bknz. ekran 41)

| Evrak Bilgileri | Gelen Cevaplar          | evis.Form Verileri |                             |                             |  |  |  |
|-----------------|-------------------------|--------------------|-----------------------------|-----------------------------|--|--|--|
|                 |                         |                    | Formu İndir                 |                             |  |  |  |
| Formu Dol       | Formu Dolduran Kurumlar |                    |                             |                             |  |  |  |
| Kurum Kod       | u                       |                    | İsmi                        | Kurum Türü                  |  |  |  |
|                 |                         |                    |                             |                             |  |  |  |
| Formu DO        | LDURMAYAN               | Kurumlar           |                             |                             |  |  |  |
| Kurum Kod       | u                       |                    | İsmi                        | Kurum Türü                  |  |  |  |
| 1 279038        |                         |                    | İlçe Milli Eğitim Müdürlüğü | İlçe Milli Eğitim Müdürlüğü |  |  |  |

(ekran 41)

Formu dolduran ve doldurmayan kurumların bilgisi burada görüntülenecektir. "Formu indir" tıklanarak form açılır ve kaydedilir. Formu dolduran kurumların bilgileri sistem tarafından otomatik olarak birleştirilir.

# 9. EVRAK İŞLEM ZAMANLARI TAKİBİ

| Evrak Bilgileri                       |                                    |
|---------------------------------------|------------------------------------|
| Yönlendirme bilgilerini oku/ Değiştir |                                    |
|                                       |                                    |
| ۰. ایک 🍫 🛤                            |                                    |
| İşlem no #38                          |                                    |
| Desimal                               | 11.00                              |
| Çıktığı Kurum                         | İlçe Milli Eğitim Müdürlüğü        |
| Çıktığı bölüm                         | Muhasebe Bölümü                    |
| Konu                                  | dfhgfh gfhgfh gfhfgh gf            |
| Görevlendirilen Bölüm                 | Muhasebe Bölümü                    |
| Görevlendirilen Kişiler               | Bilgi:<br>Gereği:<br>Koordinasyon: |

(ekran 42)

#### 9.1. GELEN EVRAK İÇİN İŞLEM ZAMANI TAKİBİ:

Gelen evrak açılır ve yukarıdaki ekranda (bknz.ekran 42) saat ikonuna tıklanır. Bir pop-up pencere açılacaktır(bknz ekran 43).

| İşlem Zamanı        | Kurum  | İşlemi Yapan  | İşlem açıklaması                                                          |  |
|---------------------|--------|---------------|---------------------------------------------------------------------------|--|
| 2011-05-04 16:39:38 | 111111 |               | Evrağı okudu                                                              |  |
| 2011-05-04 16:39:16 | 111111 |               | Yönlendirme işlemi bitirildi                                              |  |
| 2011-05-04 16:39:14 | 111111 |               | Muhasebe Bölümü bölümüne BİLGİ: GEREĞİ:<br>KOORDİNASYON: için sevk edildi |  |
| 2011-05-04 16:39:09 | 111111 |               | 2011-05-04 - 6322 alarak kaydedildi                                       |  |
| 2011-05-04 16:38:00 | 279038 | NACİ ATILGAN  | Evrak 2011-05-04 - 5211 aldı, kaydedildi ve dağıtıma gönderildi           |  |
| 2011-05-04 16:37:18 | 279038 | RAİF TAYFUR   | imza onayla İşlemi Yapıldı                                                |  |
| 2011-05-04 16:36:22 | 279038 | HAYATİ KURŞUN | Paraf1 Onay yapıldı                                                       |  |
| 2011-05-04 15:38:37 | 279038 | HAYATİ KURŞUN | Evrak Kaydedildi                                                          |  |

#### (ekran 43)

Bu ekranda aşağıdan yukarıya doğru evrak üzerinde kimlerin hangi zamanlarda ne işlem yaptığı görüntülenmektedir.

## 9.2. GİDEN EVRAK İÇİN İŞLEM ZAMAN TAKİBİ:

| Evrak Bilgileri Gelen Cevaplar |                            |       |                             |            |                       |  |
|--------------------------------|----------------------------|-------|-----------------------------|------------|-----------------------|--|
| işlem no #17                   | gönderildi                 |       |                             |            | Kayıt Bilgileri       |  |
| Desimal                        | 13.00                      |       |                             |            | Tarih :2011-04-15     |  |
| Çıktığı bölüm                  | Eğitim Araçları ve Donatım |       |                             |            | Sayı :343             |  |
| Konu                           | dfgd g                     |       |                             |            |                       |  |
| g fdg dfgdfgdfg df             |                            |       |                             |            |                       |  |
| •                              |                            |       |                             |            |                       |  |
| Evrak Açıklaması               |                            |       |                             |            |                       |  |
| Paraf1                         | _                          |       |                             |            |                       |  |
| Ekler<br>evis.Form             | Yok                        |       |                             |            |                       |  |
| Dağıtım Listesi Okundu H       | laberleri Dağıtımdan Çıkı  | anlan |                             |            |                       |  |
| Okuyanlar                      | *                          |       |                             |            |                       |  |
| Kurum Kodu                     |                            |       | İsmi                        | Kurur      | n Türü                |  |
| 1 279038                       |                            |       | İlçe Milli Eğitim Müdürlüğü | İlçe M     | illi Eğitim Müdürlüğü |  |
| Okumayanlar                    |                            |       |                             |            |                       |  |
| Kurum Kodu                     |                            | İsmi  |                             | Kurum Türü |                       |  |
|                                |                            |       |                             |            |                       |  |
| İade Edenler                   |                            |       |                             |            |                       |  |
| Kurum Kodu                     |                            | İsmi  |                             | Kurum Türü |                       |  |

(ekran 44)

- 9.2.1. Giden Evraklar'dan işlem zamanı kontrolü yapılacak evrak açılır. (bknz. ekran 44)
- 9.2.2. "Okundu Haberleri" sekmesi tıklanır.
- 9.2.3. "Okuyanlar" başlığı altındaki takvim simgesi tıklanır.
- 9.2.4. Evrak üzerinde kimlerin hangi zamanlarda ne işlem yaptığının görüntülendiği ekrana ulaşılır.(bknz. ekran 43)

# 10. RAPORLAR

Evis Evrak İşlem Sistemi'nde gelen ve giden evrakların belirli bir tarih aralığındaki dökümlerini alabilirsiniz. Bunun için "raporlar" menüsü tıklanır. Rapor alma ekranına geçilir. (bknz.ekran 41)

| Gelen Evrak Fişi    |                     |  |  |  |
|---------------------|---------------------|--|--|--|
| Başlangıç Tarihi    | Bitiş Tarihi        |  |  |  |
| 1 ▼ Nisan ▼ 2011 ▼  | 18 ▼ Nisan ▼ 2011 ▼ |  |  |  |
| Rap                 | oru Dök             |  |  |  |
| 🕞 Giden Evrak Fişi  |                     |  |  |  |
| Başlangıç Tarihi    | Bitiş Tarihi        |  |  |  |
| 18 ▼ Nisan ▼ 2011 ▼ | 18 ▼ Nisan ▼ 2011 ▼ |  |  |  |
| Rap                 | oru Dök             |  |  |  |

(ekran 42)

Rapor almak istediğimiz tarih aralığı belirlenir. "Raporu Dök" tıklanarak evrak raporu görüntülenir.(bknz. ekran 42)

#### 13/04/2011 İLE 14/04/2011 ARASI GİDEN EVRAK RAPORU

| Çıkış | Gittiği    |                                 | Kopuru            | Eklari |      | Kapanan Ev | vrağın | Pöliim                     |
|-------|------------|---------------------------------|-------------------|--------|------|------------|--------|----------------------------|
| No    | Tarihi     | Kurum                           | Konusu            | LKIEIT | Yılı | Sayısı     | Kurumu | bolum                      |
| 987   | 2011-04-13 | 1 . İlçe Milli Eğitim Müdürlüğü | araç gereç isteği | 1 adet |      |            |        | Eğitim Araçları ve Donatım |

(ekran 42)

Bu raporlar yazdırılarak evrak kayıt defterlerine yapıştırılabilir.

# 11. ŞİFRE DEĞİŞTİRME

Kullanıcılar sisteme giriş şifrelerini "şifre değiştir" menüsünü kullanarak değiştirebilirler. (bknz.ekran 43)

| Ana sayfa      | Savin KULLANICI ADI bu formu kullanarak si                                                                                                    | frenizi değistirebilirsiniz.                          |  |  |  |
|----------------|----------------------------------------------------------------------------------------------------|-------------------------------------------------------|--|--|--|
| Yeni evrak     | Oluşturacağınız şifre imza güvenliğiniz bakımından kendiniz için kolay fakat 3. şahısların sizin Doğum<br>Tarihiriz, Cocuğunuzun içmi gihi kolay öğrenilebilecek özelliklerinizden yola çıkarak ifrenizi |                                                       |  |  |  |
| Gelen Evraklar | çalmasına izin vermeyecek nitelikte olmalıdır.                                                                                                    | EUNECER OLEUNIEI III LUEII YOLA Çıralı ar şiri elilli |  |  |  |
| Giden Evraklar |                                                                                                    |                                                       |  |  |  |
| Raporlar       | Eski Şifre                                                                                                    |                                                       |  |  |  |
| Şifre Değiştir | Yeni Şifre                                                                                                    |                                                       |  |  |  |
| Çıkış          |                                                                                                    |                                                       |  |  |  |
|                | Yeni Şifre (Tekrar)                                                                                                    |                                                       |  |  |  |
|                |                                                                                                    | Şifremi Değiştir                                      |  |  |  |